## 【Yahoo!】受注API申し込みから設定方法

Yahoo!ショッピングの受注APIのご利用方法(初期設定とAPI証明書の発行申請)

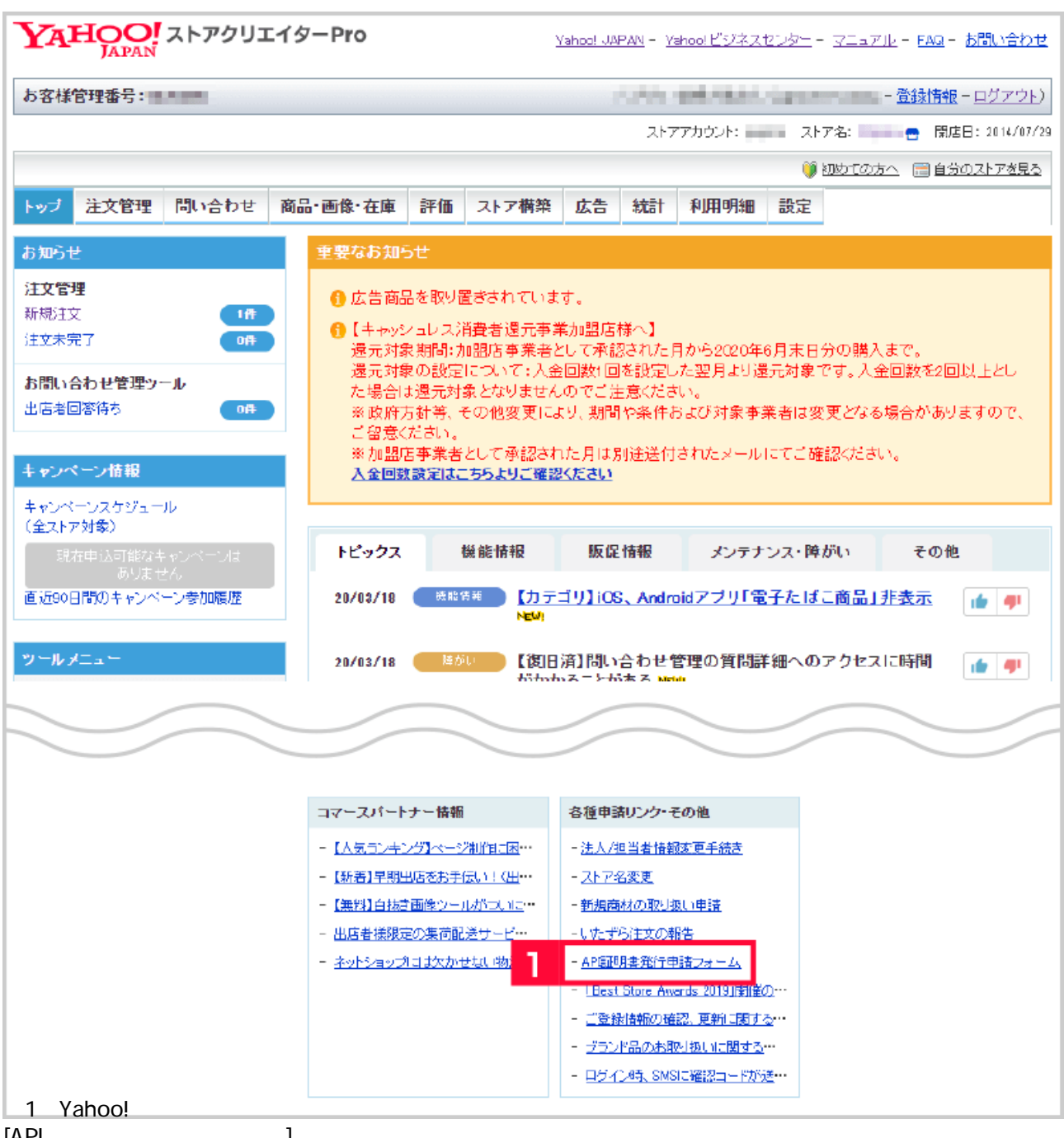

[API証明書発行申請フォーム]をクリックします。

| YA                      | HOO<br>JAPAN                 | ストアクリ                           | エイターPro                                   |                         |                           | <u>Yahoo! </u>          | JAPAN -                  | <u>Yahoo! ビジオ</u>   | ミスセンタ      | <u> 712714</u> - | <u>FAQ</u> - <u>お問い</u> お | <u>合わせ</u> |
|-------------------------|------------------------------|---------------------------------|-------------------------------------------|-------------------------|---------------------------|-------------------------|--------------------------|---------------------|------------|------------------|---------------------------|------------|
| お客様管理番号:                |                              |                                 |                                           |                         |                           | - <u>登録情報 - ログアウト</u> ) |                          |                     |            |                  |                           |            |
| トップ                     | 注文管理                         | 問い合わせ                           | 商品·画像·在庫                                  | 評価                      | ストア構築                     | 広告                      | 統計                       | 利用明細                | 設定         | 🞯 初めての方へ         | □ 自分のストア?                 | を見る        |
| Yaho                    | האמריבה<br>הישמי בייר        | バ APETE                         | 建築行由請フィ                                   | />                      | and a mark                | 240                     | 17601                    | 1.813.7344          | usse       | •                |                           |            |
| 証明書認<br>申請から            | 証による注文<br>最大5営業日             | CAPIをご利用い<br>で、ストアクリエ・          | ただく場合は下記の目<br>イターProのトッブ画面                | 申請フォー<br>jから証明          | ームより、 必要?<br>月書をダウンロ:     | 事項をご)<br>ードできる          | 入力のう!<br>&よう! <i>ご</i> ; | え送信して申詞<br>ります。     | 清してくた      | Eð. 1.           |                           |            |
| <b>V</b> :              | 注意                           |                                 |                                           |                         |                           |                         |                          |                     |            |                  |                           |            |
| 1. 証明<br>2. 証明<br>3. ダウ | 書をダウンロ・<br>書のダウンロ<br>ンロードが可能 | ードできる方はス<br>ード期限は証明<br>胞になった際は、 | いアクリエイターPro0<br>書の発行から1ヶ月間<br>イールによる通知はあ  | D「ツー 川<br>別となりま<br>りません | レ管理権限(Ya<br>す。<br>ので、ストアク | hoo!ビジニ<br>リエイター        | ネスマネ・<br>-Prolこで         | ージャ)」の権的<br>ご確認ください | 限が必要<br>ヽ。 | <b>!</b> になります。  |                           |            |
| 申請フ                     | ォーム                          |                                 |                                           |                         |                           |                         |                          |                     |            |                  |                           |            |
| ※「¥」は<br>※ 半角力:         | 入力必須項目と<br>タカナと機種依頼          | なります。<br>F文字は使用できま              | :the                                      |                         |                           |                         |                          |                     |            |                  |                           |            |
| * 申請                    | 锺別                           | 2 🗖                             | 新規発行 🔲 再                                  | 発行                      |                           |                         |                          |                     |            |                  |                           |            |
| *ストフ                    | アカウント                        |                                 |                                           |                         |                           |                         |                          |                     |            |                  |                           |            |
| *利用                     | 規約                           | 838<br>8.<br>(                  | 証AP症明書利用規約<br>蹠AP症明書利用規<br>Yahoo!ショッピング出り | 勺(Yahoo<br>約<br>店API)   | ショッピング出                   | 店API)                   |                          |                     |            |                  |                           |            |
|                         |                              |                                 |                                           |                         |                           |                         |                          |                     |            |                  |                           |            |
|                         |                              | \$<br>1.<br>()                  | )。<br>以上<br>2014年8月 1日制定)                 | ,                       |                           |                         |                          |                     |            |                  |                           |            |
|                         |                              | 3                               | 利用規約に同意しま<br>開税約を確認後、同意い<br>問題には「利用規約」への  | す<br>ここける地<br>の同意が必     | 船には、「利用炉<br>須となります。       | 約に同意                    | します」に                    | チェックを入れて            | ください。      |                  |                           |            |
|                         |                              |                                 |                                           | 4                       | 送(                        | ā                       |                          |                     |            |                  |                           |            |
|                         | 机况光门                         | エ /こしし[円                        | 光1 ゴルテエッ                                  | ッと                      | リリより。                     |                         |                          |                     |            |                  |                           |            |

- 【3】[利用規約に同意します]にチェックを付けます。 【4】[送信]をクリックします。

| トップ                                                                                                    | 注文管理             | 商品·画像·在庫                                                                                           | ストア構築                           | 広告                      | 統計                             | 利用明細                    | 設定      | 🌾 初めての方へ 🔤 自分のストアを見                 |  |  |
|----------------------------------------------------------------------------------------------------|------------------|----------------------------------------------------------------------------------------------------|---------------------------------|-------------------------|--------------------------------|-------------------------|---------|-------------------------------------|--|--|
| 5                                                                                                    | API              | 900 証明書がダウンロ<br>日までに証明書を歩<br>明書の詳細こついて<br>記明書ダウンロード                                                | コードできます。<br>ランロードしてき<br>はヘルプをご願 | 証明書の<br>設定をお思<br>住恐ください | ダウンロ・<br>県、致しま<br>、 <u>へ</u> 見 | -F132015/08<br>7 •<br>2 | /14まで可能 | Cđ.                                 |  |  |
| PE:                                                                                                    | ックス              |                                                                                                    |                                 |                         |                                |                         |         | Varias Survivas                     |  |  |
| - [8                                                                                                    | 如日流コストアン         | スタンプラリードリンク                                                                                        | お値引きクーホ                         | シの不!                    | につい                            | (0月7日)                  | NEWI    | 出店者様のための広告 >>                       |  |  |
| 重要 19/0実施1システムメンテナンスのお31512 (9月4日)<br>本件による影響を進み、注文実績アップロード(FTP) 反映発現態が時間を9月6日(火)のみメンテナンス終了後の<br>第8300からとさせていただきます。[9月7日更新] |                  |                                                                                                    |                                 |                         |                                |                         |         | 奈明治ログインしているストアアカウントでのお申し込<br>みとなります |  |  |
| - 15                                                                                                    | E更のご案内】          | カテゴリ改編スケジェ                                                                                         | キャンペーン情報                        |                         |                                |                         |         |                                     |  |  |
| 200                                                                                                    | 7.4 25.452423762 | Contraction and a line                                                                             | 2かりゃールを確認して効果的に活用しましょう。         |                         |                                |                         |         |                                     |  |  |
| あっ                                                                                                    | 2/202 (11/4-57   | CH12 2.2.2.</td <td></td> <td></td> <td></td> <td></td> <td></td> <td>ラケジュールを確認して効果的に活用しましょう。</td> |                                 |                         |                                |                         |         | ラケジュールを確認して効果的に活用しましょう。             |  |  |

証明書ダウンロードに関する内容が表示されます。

【6】[API証明書ダウンロード]をクリックし、分かりやすいところに保存しZIPファイルを解凍して下さい。

SHP- (ショップアカウント)のZIPファイルがダウンロードされますので、 ファイルを解凍して下さい。解凍後のデータ .key と SHP-OO.crt 020

API**証明書をダウンロードしましたら、弊社までご連絡をお願い致します。** API**取得の設定に変更致します。** 

## API証明書の更新方法はこちらをご参照下さい。

![](_page_2_Figure_4.jpeg)

【8】[モール詳細設定]をクリックします。

![](_page_3_Picture_0.jpeg)

- 【10】[参照]をクリックし【6】で解凍した[ .key]を選択します。
- 【11】[参照]をクリックし【6】で解凍した[SHP-OO.crt]を選択します。
- 【12】[アップロード]をクリックします。
- 【13】Yahoo!ショッピングのストアアカウントを入力します。
- 【14】[設定を保存して次へ進む]をクリックします。
- 【15】[取得する]をクリックします。

以上の方法でYahoo!ショッピングの受注APIがご利用できます。